Parent i Learn Access Guide

## USING ILEARN FOR ONLINE LEARNING

## Login

- 1. Parents will have to log in as their child to be able to access content within iLearn.
- 2. Navigate to http://ilearn.mueller.qld.edu.au/

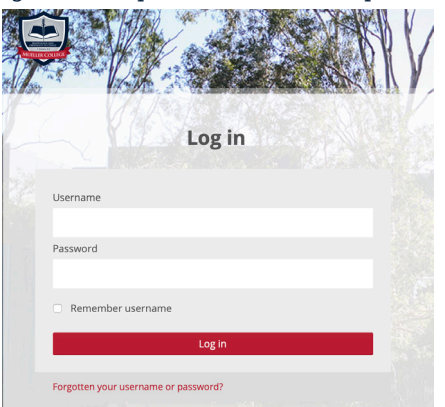

- 3. Complete your child's details under the username (you should have received this from your teacher) and the generic password of 123456.
- 4. Click Log in.
- 5. Navigate to the Primary tab at the top of the page and find the correct grade for your child. Scroll down and click on this.

| Primary 🔻 |
|-----------|
| Prep      |
| Year 1    |
| Year 2    |
| Year 3    |
| Year 4    |
| Year 5    |
| Year 6    |

6. Scroll down the list of subjects to you find the Online Learning Course. Click to enter this course.

|                                                                  | Collapse al |
|------------------------------------------------------------------|-------------|
|                                                                  |             |
|                                                                  |             |
|                                                                  | -           |
| ear 1 Chinese                                                    |             |
| Yr 1 Chinese - Term 4 Fruit Yr 1 Chinese - Term 3 Animals        |             |
|                                                                  |             |
| Yr 1 Chinese - Term 2 Family and Yr 1 Chinese - Term 1 Greetings |             |